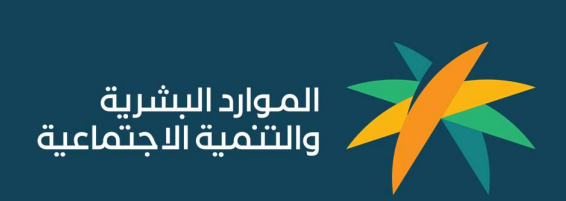

# الاستعلام عن موظف وافد

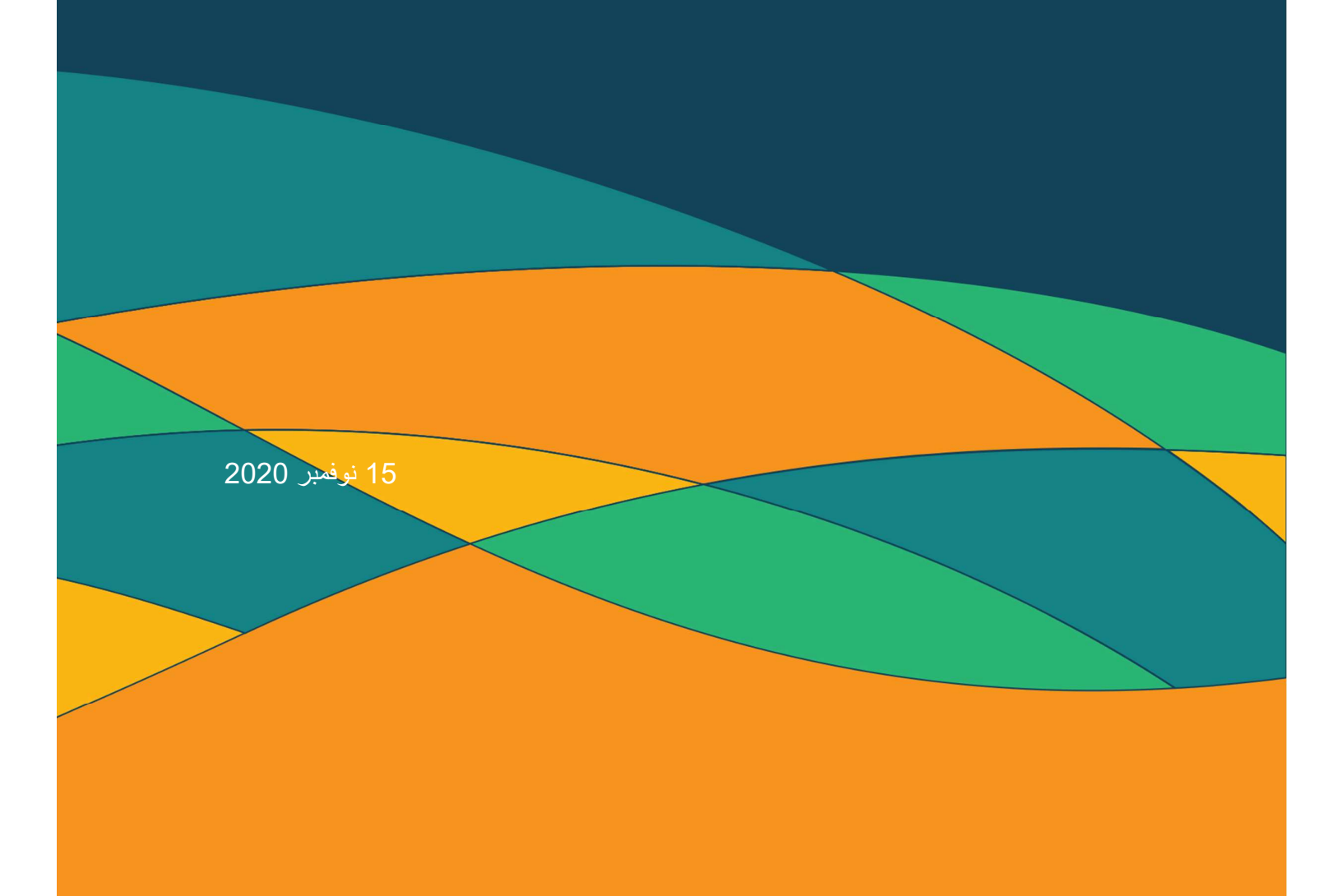

## المحتويات

1. المقدمة
 2. خطوات تنفيذ الخدمة
 2.1 - الدخول على موقع وزارة الموارد البشرية و التنمية الاجتماعية
 2.2 - الدخول على الخدمات الالكترونية - بوابة الخدمات الإلكترونية للعمل - خدمات الاستعلام
 2.3 - الدخول على الخدمة الالكترونية - خدمة الاستعلام عن موظف وافد

#### **1.** المقدمة

خدمة الإلكترونية تقدمها البوابة الإلكترونية لوزارة الموارد البشرية و التنمية الاجتماعية السعودية لكافة المواظفين الوافدين بداخل الأراضي السعودية إلا وهي الاستعلام عن موظف وافد بمكتب العمل، حيث يستطيع أي موظف وافد القيام بهذا الأجراء إلكترونيا ودون الذهاب لمقرات وزارة الموارد البشرية والتنمية الاجتماعية السعودية.

#### 2. خطوات تنفيذ الخدمة

يوضح هذا الدليل كيفية الاستعلام عن موظف وافد بدلالة رقم الاقامة أو رقم الحدود أو رقم جواز السفر و الجنسية .

2.1 الدخول على موقع وزارة الموارد البشرية و التنمية الاجتماعية

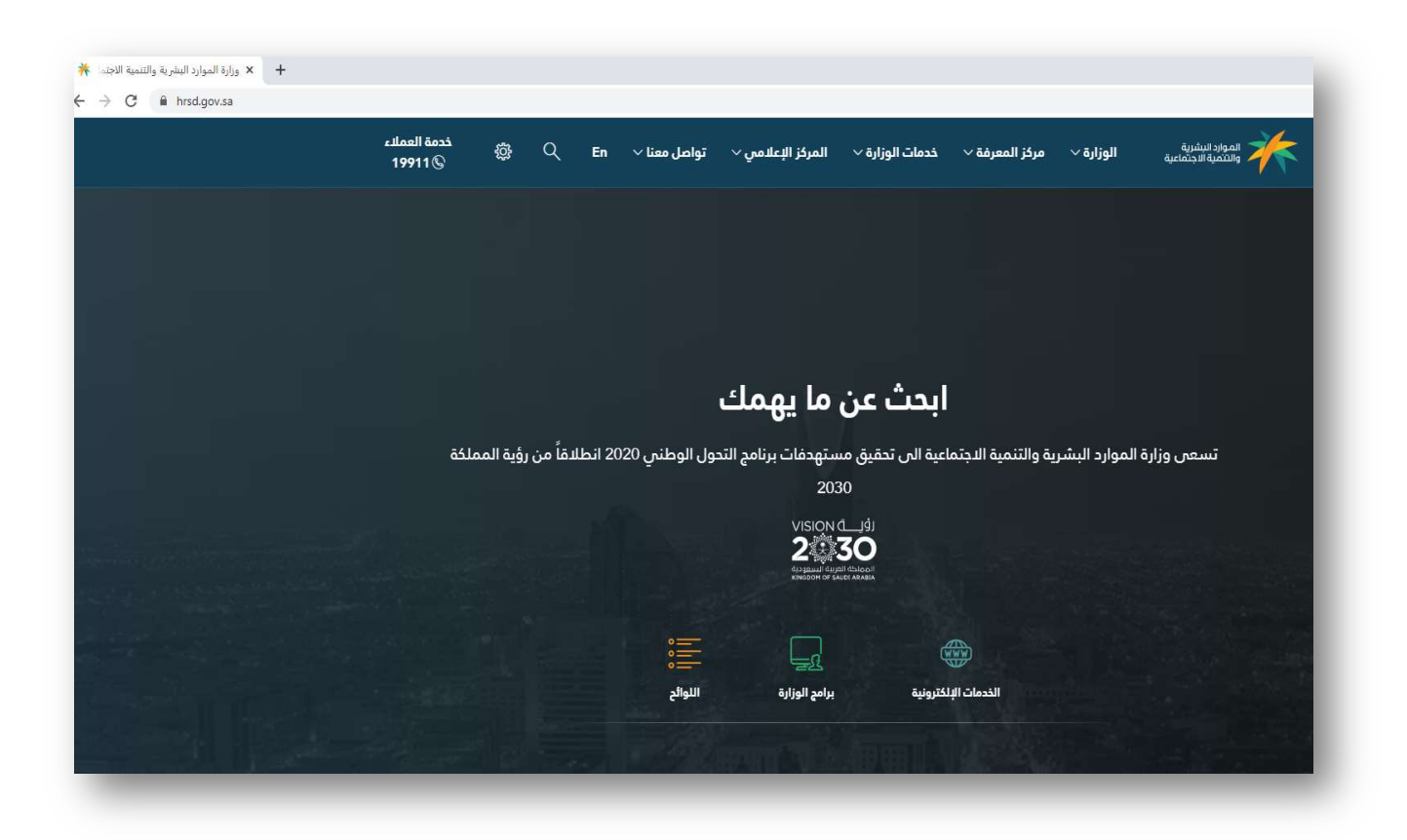

#### 2.2 - الدخول على الخدمات الالكترونية - بوابة الخدمات الإلكترونية للعمل - خدمات الاستعلام

بالضغط على الخدمات الالكترونية تظهر قائمة منسدلة بالخدمات المتعلقة يتم اختيار بوابة الخدمات الإلكترونية للعمل ويتم اختيار خدمات الاستعلام .

| × ورارة الموارد البشرية والتنمية الاجند.<br>- → C |                                       |                   |                           |                 |                        |                |                                              | Q. |
|---------------------------------------------------|---------------------------------------|-------------------|---------------------------|-----------------|------------------------|----------------|----------------------------------------------|----|
|                                                   | خدمة العملاء<br>19911 © © En          | √ تواصل معنا √    | المركز الإعلامي           | خدمات الوزارة 🗸 | مركز المعرفة 🗸         | الوزارة ~      | الموارد البشرية<br>والتتمية الاجتماعية       |    |
|                                                   |                                       |                   |                           |                 |                        |                |                                              |    |
|                                                   |                                       |                   |                           |                 |                        |                |                                              |    |
|                                                   |                                       |                   |                           |                 |                        |                |                                              |    |
|                                                   |                                       | ئ                 | ن ما يهما                 | ابحت عر         |                        |                |                                              |    |
|                                                   | )2 انطلاقاً من رؤية المملكة           | التحول الوطني 20( | مستهدفات برنامج<br>محمد   | ماعية الى تحقيق | رية والتنمية الاجت     | ة الموارد البش | تسعى وزارة                                   |    |
|                                                   |                                       |                   | 2030<br>VISION 0          | ıdı             |                        |                |                                              |    |
| And the second second second                      |                                       |                   | 23                        | 0               |                        |                |                                              |    |
| And a strange of the second second                |                                       |                   | KINÖDÖH OF SALDI          | -RABIA          |                        |                |                                              |    |
|                                                   |                                       | 三                 |                           | A.              | <b>A</b>               |                |                                              |    |
|                                                   |                                       | اللوائح           | يرامج الوزارة             | لإلكترونية      | الخدمات ا              |                |                                              |    |
| ٥٥٥ المزيد                                        | بوابة الخدمات الإلكترونية - منصة مسار | ات غير الربحية    | الخدمات الإلكترونية للجها | بوابة           | دمات الإلكترونية للعمل | بوابة الذ      | بوابة الخدمات الإلكترونية للتنمية الإجتماعية |    |
|                                                   |                                       |                   |                           |                 |                        |                |                                              |    |

| + إذارة الخدمات الالكترونية لوزارة المر                                                                      |                 |                                                |                                                                                                    | - 0                |
|----------------------------------------------------------------------------------------------------|-----------------|------------------------------------------------|----------------------------------------------------------------------------------------------------|--------------------|
| C  mol.gov.sa/securess/login.aspx                                                                            |                 |                                                |                                                                                                    | 🗟 🌣 🌘              |
| ى 🗞 🔗 🦓 غۇنى 🍟 📩 ئاندە سېرسونلۇل 1937ھ. (8 نوممىر 2000                                                       |                 |                                                | مواد البقرية<br>التمية الجتماعية                                                                                                    | *                  |
| تعميم الكل<br>التأثيث والتوطين في<br>الاسماة، المفتحة                                                        | <u>@</u>        | یشر: سیتم إرسال کود التحقق<br>با بانات منشائکم | <b>مر حبًّا بِكُ</b><br>عزيزي العميل نود ان نلفت عنايتكم بأنه في حال وجود خلل في خادم نظام أ<br>على هاتفكم والمسحل لدى وزارة الموارد النشرية و التنمية الإجتماعية في<br>استقدم | بوابة المنشأت<br>م |
| والمعلقة والفائم بذاته رقم<br>215738                                                                         | خدمات الاستعلام |                                                | مىتىنى<br>مىتىنى                                                                                                    | بواية الأقراد      |
| هي<br>الشهر 2001/2014-2013<br>د. أبولنين يرعى حفل غرفة<br>الرياض للكريم المنشآت<br>المتعيزة في برامج التوطين | ?               | مستخدم جديد                                    | ور التعلق<br>                                                                                                    |                    |
|                                                                                                    | الأسئلة الشائعة |                                                | الحذول من خلال النماذ الوطني الموحد                                                                                                    |                    |

### 2.3 - الدخول على الخدمة الالكترونية

- بالضغط على خدمات الاستعلام و إختيار خدمة الاستعلام عن موظف وافد والضغط على بدء الخدمة

| 🔺 إدارة الخدمات الالكترونية لوزارة المرا 🔺             |                               |                                                                   |                                    | - 0 ×                  |
|--------------------------------------------------------|-------------------------------|-------------------------------------------------------------------|------------------------------------|------------------------|
| ← → C ( a mol.gov.sa/Services/Inquiry/ListInquiry.aspx |                               |                                                                   |                                    | ■ ☆ 😩 :                |
| 🥜 炎 عزني 🍟 📗 الاند ۲۰ ربيع الول ١٤٤٠ هـ (8 نوممبر 2020 |                               |                                                                   | ارد البشرية<br>مية الاجتماعية      |                        |
|                                                        | اليحق                         |                                                                   | خدمات الاستعلام<br>خدمات الاستعلام |                        |
|                                                        |                               | الاستعلام عن موظف وافد                                            |                                    |                        |
| للمنشأة الاستعلام عن البيانات الرئيسية للمنشأة         | الاستعلام عن خدمات مكتب العمل | حدمة الحصول على معلومات عن طريق الموقع<br>الإلكتروني عن موطف وامد | کے<br>الاستعلام عن موظف سعودی      | (இ)<br>حدمات الاستغلام |
|                                                        |                               | يدء الخدمة                                                        |                                    |                        |
|                                                        |                               | Ę                                                                 | M.                                 |                        |
|                                                        |                               | الاستعلام عن رخصة منساه إستقدام                                   | الاستعلام عن نطاق مىساە            |                        |

إمكانية الاستعلام بإدخال رقم الحدود أو رقم الاقامة أو رقم الجواز وادخال الجنسية من القائمة و رمز التحقق ثم الضغط على بحث

| ÷ → C 🔒 mol.gov                   | sa/Services/Inquiry/NonSaudiEmpInqui | ry.aspx         |     |                                                                                                    |                                                     |                                                              | 🛚 🖈 😩           |
|-----------------------------------|--------------------------------------|-----------------|-----|----------------------------------------------------------------------------------------------------|-----------------------------------------------------|--------------------------------------------------------------|-----------------|
| ىيغ الأول ١٤٤٢ هـ ( 8 يوفمبر 2020 | ی کی 🛱 الاند ۲۷ ا                    |                 |     |                                                                                                    |                                                     | البشرية<br>ية الاجتماعية                                     |                 |
|                                   |                                      |                 |     |                                                                                                    |                                                     | الاستعلام عن موظف وافد<br>الرئيسية / الاستعلامات الالكترولية |                 |
|                                   |                                      |                 |     |                                                                                                    |                                                     | الاستعلام                                                    |                 |
|                                   |                                      | ر قم الحوار     |     | يحت التالية<br>رقم الإقامة                                                                                      | یمکنك البحث بواحد او اکثر من محقوعات ا<br>رقم الحود |                                                              | کدمات الاستعلام |
|                                   |                                      | الجلسية<br>مصرى |     |                                                                                                    |                                                     | بيانات الاستعلام                                             |                 |
|                                   |                                      |                 | حفق | , or or or of the second second second second second second second second second second second second second se | 3' ° <del>.,</del>                                  |                                                              |                 |
|                                   |                                      |                 | مسح | بحث                                                                                                    |                                                     |                                                              |                 |

عند الضغط على بحث سيظهر بيانات الموظف الوافد ، رقم العامل و اسم العامل وحالة العامل ترخيص المنشأة وتقييم المنشاة .

| 🔺 🗙 المملكة العربية السعودية   وزارة الم         |                                     |                          |                                         |                                                            | - 0 |
|--------------------------------------------------|-------------------------------------|--------------------------|-----------------------------------------|------------------------------------------------------------|-----|
| → C  mol.gov.sa/Services/Inquiry/NonSaudiEmpIne  | uiry.aspx                           |                          |                                         |                                                            | *   |
| 2020 الأحد 20 ربيع الأول 1927هـ (8 نوفمبر 2020 م |                                     |                          |                                         | اليشرية<br>ية الاجتماعية                                   |     |
|                                                  |                                     |                          | فد                                      | الاستعلام عن موظف وا<br>الرئيسية / الاستعلامات الالكترونية |     |
|                                                  |                                     |                          |                                         | الاستعلام                                                  |     |
|                                                  |                                     | بعات البحث التالية       | بمكنك البحث بواحد او اكثر من مجمو       |                                                            |     |
|                                                  | رقم الحواز                          | رمم الإمامة              | رقم الحدود                              | يانات الاستعلام                                            |     |
|                                                  | الجنسية<br>مصرى                     |                          |                                         |                                                            |     |
|                                                  |                                     | oci ت ع در التمل         | 0` *                                    |                                                            |     |
|                                                  |                                     | بحف                      |                                         |                                                            |     |
|                                                  |                                     |                          |                                         | نتيجة البحث                                                |     |
|                                                  | <b>حالة العامل</b><br>علي رأس العمل | الاسم                    | رقم العامل                              | Ľà                                                         |     |
|                                                  |                                     | تقييم المتشاه<br>بلاتيتي | تراخیص المنشاه<br>تصاریح المنشأه ساریه. | النتيجة                                                    |     |

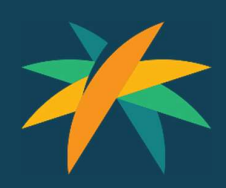

www.hrsd.gov.sa